## Guide för att lägga till en signatur i Outlook

## Innehåll

61

| Outlook programmet på datorn | 1 |
|------------------------------|---|
| Outlook på webben            | 3 |

## Outlook programmet på datorn

Skapa eller redigera signaturer för meddelanden

1. Öppna Outlook på din dator.

|                                                                | Arkiv Start Skicka oc                             |
|----------------------------------------------------------------|---------------------------------------------------|
| 2. Klicka på 'Arkiv' i det övre vänstra hörnet av<br>skärmen.  | M Ny s-post x IIII                                |
| 3. Välj 'Alternativ' längst ner i listan.                      | Office-konto<br>Feedback<br>Alternativ<br>Avsluta |
| 4. I fönstret som öppnas, välj 'E-post' från vänstra<br>menyn. | Allmänt<br>E-post<br>Kalender<br>Grupper          |
| 5. Klicka på 'Signaturer'.                                     |                                                   |

Signaturer...

|                                                                                                    | Signaturer och mallar                                                                                                    | ?                    | ×   |
|----------------------------------------------------------------------------------------------------|----------------------------------------------------------------------------------------------------|----------------------|-----|
| 6. I fönstret 'Signaturer och mallar' som<br>öppnas,<br>klicka på 'Ny' för att skapa en ny<br>signatur | E-postsignatur Personlig mall<br>E-postk <u>o</u> nto: lukas.forstrom@saud.ax<br>Markera signatur som ska redigeras                        | <u>Ny</u><br>Ta bort | ×   |
| Signaturi                                                                                              | ×                                                                                                    | Byt nami             | n   |
| 7. Ge signaturen ett namn (t.ex. 'Min<br>signatur'),<br>klicka på ok.                                  | Bedigera signatur     Aptos (Brödtext)     12     Ny signatur     Ange ett namn för den här signaturen:     Min signatur     OK     Avbryt |                      | < 8 |
|                                                                                                    | Välistandardsignatur                                                                                                    |                      |     |
|                                                                                                    | Nya meddelanden: [inget]   Svar/vidarebefordran: [inget]                                                                                   |                      | >   |
|                                                                                                    | ОК                                                                                                    | Avbŋ                 | /t  |

8. Skriv eller klistra in den text som du vill ha i signaturen (1.). Du kan också lägga till bilder (2.), och länkar (3.).

| <u>R</u> edigera signatur<br>Aptos (Brödtext |                       | = Sitkort & |
|----------------------------------------------|-----------------------|-------------|
| Härskriver                                   | du din signatur       |             |
| 1                                            |                       | 2. /        |
|                                              |                       | žr          |
| <u>S</u> para                                | Skaffa signaturmallar |             |
| Välj standardsignatur —                      |                       |             |
| Nya <u>m</u> eddelanden:                     | (inget)               | $\sim$      |
| Svar/vi <u>d</u> arebefordran:               | (inget)               | ~           |
|                                              |                       | OK Avbryt   |
| 17                                           |                       |             |

9. För att välja vilken signatur som ska användas för nya meddelanden eller svar/vidarebefordran, använd menyn under 'Välj standardsignatur'. Välj sedan den signatur du skapade.

10. Klicka på 'OK' för att spara ändringarna.

Outlook på webben

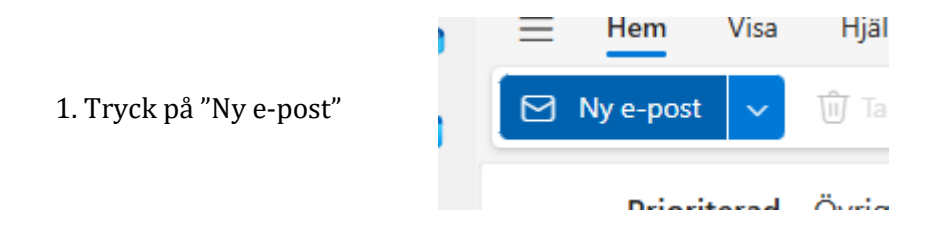

2. Tryck på signatur ikonen i verktygsfältet och tryck sedan på "Signaturer..."

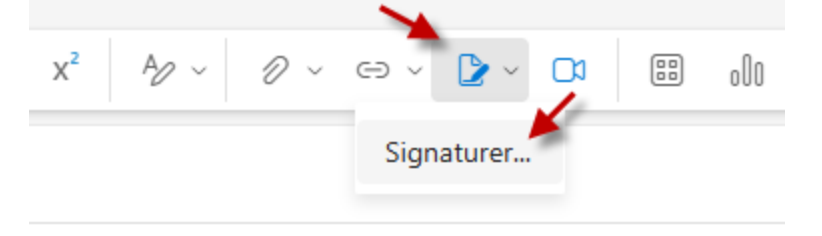

3. Ange signaturnamn där det står "Redigera signatur" (1). Skriv in din signatur (2). Välj om du vill att signaturen väljs automatisk (3). Och klicka sedan på spara.

| E-postsignatur                                                                                                    |
|----------------------------------------------------------------------------------------------------|
| Du kan lägga till och ändra signaturer som kan läggas till i dina e-postmeddelanden. Du kan också välja vilken signatur du vill<br>lägga till som standard i dina nya e-postmeddelanden och svar. |
| Skapa och redigera signaturer                                                                                                    |
| + Ny signatur                                                                                                    |
| Redigera signatur                                                                                                    |
| 2<br>■ ♂ A A° B I U ∠ ∨ A ∨ ≡ ⊨ +≡ * ≡ ≡ ≡ ∞ …                                                                                                    |
| Inkludera en länk till min bokningssida i min signatur                                                                                                    |
| Välj standardsignaturer 3                                                                                                    |
| För nya meddelanden: (Ingen signatur)                                                                                                    |
| För svar/vidarebefordran: (Ingen signatur)                                                                                                    |
|                                                                                                    |